## Instructions for Paying the Online BS-MS Admissions Application Fees

Step-1: Click on the link https://www.onlinesbi.com/prelogin/icollecthome.htm

Step-2: Click "Proceed" which is appeared below after checking the following box "I have read and accepted the terms and conditions stated above."

Step-3: Proceed for payment through the following dialogue box after selecting "Madhya Pradesh" in "State" and "Education Institutions" in Type boxes below and then click "Go"

| State Bank Collect                                                        |                |  |  |  |  |
|---------------------------------------------------------------------------|----------------|--|--|--|--|
| Select State and Type of Corporate / Institution                          |                |  |  |  |  |
| State of<br>Corporate/Institution *<br>Type of<br>Corporate/Institution * | Madhya Pradesh |  |  |  |  |
|                                                                           |                |  |  |  |  |

Step-4: In the drop down list select, "IISER BS-MS ADMISSIONS 2014". Then click "Submit"

| State Bank Collect                |                 |               |       |
|-----------------------------------|-----------------|---------------|-------|
| Select from Educational Instituti | ons *           |               |       |
| Educational Institutions Name     | IISER BS-MS ADM | AISSIONS 2014 | <br>• |
|                                   |                 |               |       |
|                                   |                 |               |       |
|                                   |                 |               |       |

Step-5: Select "IISER BS-MS Admissions 2014 Application Fee"

## State Bank Collect

|                                 | <i>IISER BS-MS ADMISSIONS 2014</i><br><i>INDIAN INSTITUTE OF SCIENCE EDUCATION AND RESEARCH, , BHOPAL-</i><br><i>462066</i> # |   |
|---------------------------------|----------------------------------------------------------------------------------------------------|---|
| Provide details of payment      |                                                                                                    |   |
| Select<br>Payment<br>Category * | IISER BS-MS Admissions 2014 Application Fees                                                                                  | T |
| 4                               |                                                                                                    |   |

Step-6: After selecting "IISER BS-MS Admissions 2014 Application Fee" you will be directed to a page where you need to fill up certain information.

Please fill all the information correctly as mentioned in the Application Form and do not use any "copy and paste" command. Please re-check all the information before proceeding to the next step.

## State Bank Collect

|                                 | <i>IISER BS-MS ADMISSIONS 2014</i><br>INDIAN INSTITUTE OF SCIENCE EDUCATION AND RESEARCH, , BHOPAL-<br>462066# |  |
|---------------------------------|----------------------------------------------------------------------------------------------------|--|
| Provide details of payment      |                                                                                                    |  |
| Select<br>Payment<br>Category * | IISER BS-MS Admissions 2014 Application Fees                                                                   |  |
| Name of<br>Applicant *          |                                                                                                    |  |

| Date of Birth<br>*                           |                                                                                        |
|----------------------------------------------|----------------------------------------------------------------------------------------|
| Admission<br>Channel *                       |                                                                                        |
| Application<br>Number *                      |                                                                                        |
| Re-type<br>Application<br>Number *           |                                                                                        |
| Category *                                   |                                                                                        |
| Application<br>Fee *                         |                                                                                        |
| Remarks                                      |                                                                                        |
|                                              |                                                                                        |
| • Please do no                               | ot write anything in the "Remarks" field                                               |
| Please enter ye<br>challan, if the r         | our Name, Date of Birth & Mobile Number. This is required to reprint your need arises. |
| Name *                                       |                                                                                        |
| Date of Birth                                |                                                                                        |
| Mobile<br>Number *                           |                                                                                        |
| Enter the text<br>as shown in<br>the image * |                                                                                        |
|                                              |                                                                                        |

Then click "Submit"

Step-7: You will be asked to verify the information that you have provided in Step-6. Then click "Confirm" and make payment.

Step-8: You can make the payment through INTERNET BANKING of State Bank of India and Other Banks. Also payment can be done through ATM-cum-Debit Cards of State Bank of India. Other bank Debit Cards/All Credit Cards can also be used for making the payment.

## PLEASE NOTE THAT NO CASH TRANSACTIONS CAN ME MADE FOR MAKING THE PAYMENT

Step-9: IMPORTANT: After making the payment, please take a print out of the e-Receipt for State Bank Collect Payment and note down all the particulars of the payment confirmation page for future reference.